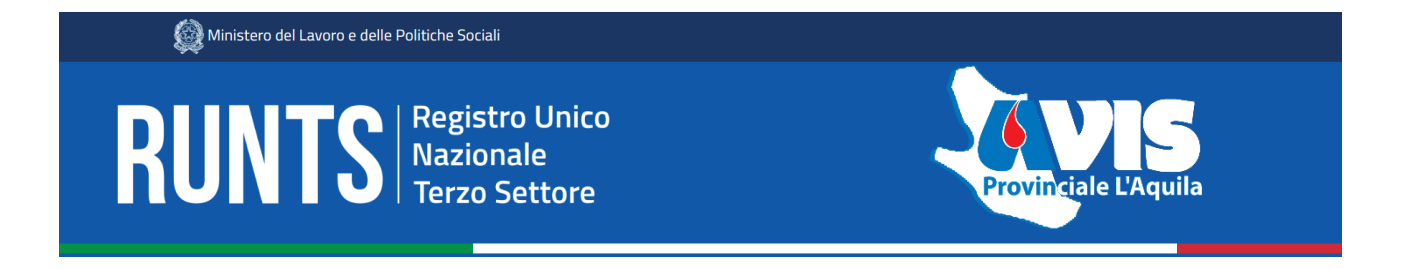

Ciao a tutti,

in riferimento alla richiesta di RUNTS dei dati mancanti ed al primo adempimento OBBLIGATORIO da fare, abbiamo preparato questa guida con tutti i riferimenti delle voci passo passo.

Il primo step di iscrizione ed inserimento dei primi dati dell'Associazione è stato già fatto ora occorre completare il tutto ed avere a disposizione i seguenti dati:

- Nome, Cognome, Codice Fiscale, Data di Nascita, Stato, Provincia e Comune di Nascita, Cittadinanza, e Sesso di:
  - Presidente
  - Vicepresidente/i
  - Tesoriere, Segretario e tutti gli altri verranno classificati come Membri del Consiglio Direttivo
- Numero Soci (dato al 31/12/2022)
- Data ultima assemblea elettiva
- Data ultimo verbale cambio statuto del 2022
- SPID del Presidente
- Firma Digitale del Presidente

Ora possiamo entrare in RUNTS **runts.lavoro.gov.it** con lo SPID, accediamo alla HOME e clicchiamo su **RICHIEDI** 

| RUNTS                      | egistro Unico<br>azionale<br>erzo Settore                                |                                                                                                    |                                                                                                    | 8                                                                                      |                                                                                     |                                                        | ۵                                        |
|----------------------------|--------------------------------------------------------------------------|----------------------------------------------------------------------------------------------------|----------------------------------------------------------------------------------------------------|----------------------------------------------------------------------------------------|-------------------------------------------------------------------------------------|--------------------------------------------------------|------------------------------------------|
| Harne<br>Harne             | Benvenuto                                                                | delle richieste all'ufficio del F<br>un nuovo ente, richiedere m<br>he che hai già inviato o quelle<br>la orizzioali forzionalità forzionalità | RUNTS è predisposto per fornire visibilit<br>odifiche, depositare atti e bilanci.<br>e ancora in bozza. | tà immediata degli strumenti e delle l                                                 | funzionalità a te                                                                   | Consulta la lista<br>sul portale pubb<br>Lista Enti pu | a degli enti<br>blico RUNTS<br>Ibblicati |
| Lista Pratiche             | Buon lavoro!                                                             |                                                                                                    |                                                                                                    |                                                                                        |                                                                                     |                                                        |                                          |
| بب<br>Messaggi             |                                                                          |                                                                                                    |                                                                                                    |                                                                                        | Inserisci ente                                                                      |                                                        | a                                        |
| Messaggi<br>Gedback        |                                                                          |                                                                                                    | PRATICHE INVIATE                                                                                        |                                                                                        | Inserisci ente                                                                      |                                                        | BOZZI                                    |
| Messaggi<br>C              | Ente                                                                     | Stato                                                                                                    | PRATICHE INVIATE<br>Data                                                                                | Ente                                                                                   | Inserisci ente Codice fiscale                                                       | Data                                                   | BOZZI                                    |
| ii<br>Messaggi<br>Eeedback | Ente<br>PROVA FORMAZIONE 27<br>OTTOBRE                                   | Stato<br>Pratica trasmessa                                                                                                    | PRATICHE INVIATE<br>Data<br>26/04/2022                                                                  | Ente<br>ASSOCIAZIONE<br>FORMAZIONE E-LEARNING                                          | Codice fiscale 13124238470                                                          | Data<br>15/11/2022                                     | BOZZI                                    |
| Messaggi<br>C              | Ente<br>PROVA FORMAZIONE 27<br>OTTOBRE<br>PROVA FORMAZIONE 27<br>OTTOBRE | Stato<br>Pratica trasmessa<br>Pratica trasmessa                                                                                                | PRATICHE INVIATE           Data           26/04/2022           26/04/2022                               | Ente<br>ASSOCIAZIONE<br>FORMAZIONE E-LEARNING<br>ASSOCIAZIONE<br>FORMAZIONE E-LEARNING | Inserisci ente           Codice fiscale           13124238470           13124238470 | Data<br>15/11/2022<br>03/11/2022                       | BOZZ                                     |

Ora cliccare su VARIAZIONE ed inserire il CODICE FISCALE dell'AVIS:

| (      | +                            |              | $\times$            | <u>ili</u>        |                  |
|--------|------------------------------|--------------|---------------------|-------------------|------------------|
| lsc    | rizione                      | Variazione   | Cancellazione       | Deposito Bilancio | Cinque per mille |
| Specif | fica ente                    |              |                     |                   |                  |
| 0      | Solozione                    | ×            | Inova Lod<br>131242 | 238470 Q          |                  |
| De     | enominazione'<br>SSOCIAZIONE | FORMAZIONE E | LEARNING            |                   |                  |
| AS     | SSOCIAZIONE                  | FORMAZIONE E | LEARNING            |                   |                  |
|        |                              |              |                     |                   |                  |

Gli Step di questa area sono 4. La prima sezione **DATI PRINCIPALI** sono modificabili cliccando sui <sup>6</sup> e **modifica.** Nella **SPECIFICA VARIAZIONE** inserire la data odierna.

|                                   | 2 ULTERIORI INFORMAZIONI | 3 ALLEGATI | (4) INVIA |   |
|-----------------------------------|--------------------------|------------|-----------|---|
| Specifica variazione              |                          |            |           | ^ |
| Data di variazione*<br>03/11/2022 | Ö                        |            |           |   |

Una volta modificata la sezione è possibile salvarla ed in alto a destra ci sono 3 icone:

iii  $\bigcirc$  la prima è SALVA, salva il contenuto della sezione

la seconda è il CESTINO, esce senza modificare nulla

la terza è il RIPRISTINO, ripristina la sezione all'ultima modifica effettuata

### **1 DATI PRINCIPALI**

### DATI ENTE:

Sezione: ORGANIZZAZIONI DI VOLONTARIATO Iscrizione come rete associativa: NO Denominazione: AVIS xxxxxx Forma abbreviata denominazione: Codice Fiscale: xxxxxxxxxxx Partita IVA: Sito Internet: se presente Telefono: xxxxx Forma giuridica: ASSOCIAZIONE Email PEC: è la PEC AVIS N. soci (persona fisica): xxxxx (numero di soci al 31/12/2022) Atto costitutivo: xx/xx/xxxx (la data del primo atto) Costituzione / Patrimonio destinato: Ultimo aggiornamento statutario: xx/xx/2022 (data ultimo cambio statuto 2022)

# DICHIARANTE:

Sono i dati del Presiente In qualità di: **soggetto legittimato per l'aggiornamento/deposito** indirizzo PEC: è la PEC AVIS telefono: xxxxx

# SEDE LEGALE:

Stato: ITALIA Provincia: L'AQUILA Comune: xxxx Indirizzo: VIA xxxx N.civico: xxx Frazione: Cap: 670 Indicazioni aggiuntive: se presenti

# PERSONA:

In questo riquadro bisogna inserire i Componenti del Consiglio Direttivo.

Prima di tutto bisogna modificare la scheda del Presidente, cliccando sui tre punti a destra e successivamente su modifica ed inserire i dati anagrafici.

Nel riquadro inferiore della Carica, inserire la data di nomina del Consiglio Direttivo e nel riquadro **"Poteri e limitazioni della carica"** aggiungere: "PRESIEDE AVIS COMUNALE, NE HA LA RAPPRESENTANZA LEGALE ED HA LA FIRMA SOCIALE DI FRONTE AI TERZI ED IN GIUDIZIO. CONVOCA E PRESIEDE ASSEMBLEA COMUNALE DEGLI ASSOCIATI, IL CONSIGLIO DIRETTIVO COMUNALE E UFFICIO DI PRESIDENZA." Ed ora cliccare su **AGGIUNGI.** 

Ora si passa ad aggiungere il consiglio direttivo e quindi:

### AGGIUNGI PERSONA

### Persona Fisica SI

Nome, Cognome, Codice Fiscale, Data di Nascita, Stato, Provincia e Comune di Nascita, Cittadinanza, e Sesso. Data: inserire la data dell'assemblea elettiva e come Carica inserire Vicepresidente oppure Membro del Consiglio Direttivo.

# COMPAGINE SOCIALE – PERSONE NON FISICHE:

In questo riquadro si indicano le persone giuridiche se presenti come soci all'interno della propria AVIS. La scheda propone due metodi di inserimento, un foglio Excel oppure l'inserimento manuale.

# NUMERO FORZA LAVORO E VOLONTARI:

Lavoratori dipendenti e/o parasubordinati: 0 (oppure se presenti inserire il numero) Volontari iscritti nel registro dell'ente: xxxx (numero dei soci al 31.12.2022) Volontari provenienti da altri enti: 0

ATTIVITA': Ente non commerciale: SI

Sono previste da statuto attività diverse? NO

### Attività di interesse generale – classificazione ICNPO:

Attività 1: 3000 - SANITA'

### Attività di interesse generale – art. 5 comma 1 d.lgs. 117/2017:

Attività 1: B - Interventi e prestazioni sanitarie

Attività 2: U - Beneficenza, sostegno a distanza, cessione gratuita di alimenti o prodotti o erogazione di denaro, beni o servizi a sostegno di persone svantaggiate o di attività di interesse generale a norma del presente articolo

Attività 3: W - Promozione e tutela dei diritti umani, civili, sociali e politici, nonché dei diritti dei consumatori e degli utenti delle attività di interesse generale di cui al presente articolo, promozione delle pari opportunità e delle iniziative di aiuto reciproco, incluse le banche dei tempi e i gruppi di acquisto solidale

### Attività esercitate previste nell'art. 6 (codici ISTAT):

lasciare il campo vuoto

Il primo step è concluso cliccare su **AVANTI**, in caso di errore l'intestazione della scheda da modificare si colora di **ROSSO**.

| 1 DATI PRINCIPALI                 | 2 ULTERIORI INFORMAZIONI | 3 ALLEGATI | 4 INVIA |   |
|-----------------------------------|--------------------------|------------|---------|---|
| Specifica variazione              |                          |            |         | ^ |
| Data di variazione*<br>03/11/2022 | Ö                        |            |         |   |

### **2 ULTERIORI INFORMAZIONI**

In questa sezione non è possibile modificare l'**ACCREDITAMENTO DEL 5x1000**. Se la Comunale ha l'accreditamento al 5x1000 bisogna fare successivamente la pratica qui su **RUNTS** dove è necessario inserire l'IBAN dell'AVIS.

Seguirà poi la guida per l'istanza del 5x1000, qui di seguito un piccolo riassunto

### L'istanza 5/1000

Home, **RICHIEDI,** scelta "Cinque per mille" ed inserimento codice fiscale dell'Avis. Ripropone il dichiarante, richiede la spunta su "Accreditamento 5x1000", l'IBAN su cui viene effettuato il versamento e la Provincia Tesoreria.

Tornando alla scheda le altre finestre della sezione sono già compilate e quindi da non modificare e si va **AVANTI.** 

| 1 DATI PRINCIPALI    | 2 ULTERIORI INFORMAZIONI | 3 ALLEGATI |  |
|----------------------|--------------------------|------------|--|
| Specifica variazione |                          |            |  |
| Data di variazione*  |                          |            |  |
| 03/11/2022           | <u> </u>                 |            |  |

# **3 ALLEGATI**

In questa sezione **SOLO se richiesto** è possibile inserire gli allegati.

Si raccomanda SEMPRE di inserire ALLEGATI in formato .pdf/A

Per trasformare il classico Pdf con l'estensione richiesta:

- Andare su google e cercare "convertitore pdf/a"
- Caricare il file pdf e convertire il file
- Download del file

Firmare digitalmente il file convertito ed allegarlo alla pratica.

Cliccando su AVANTI ora è possibile passare all'ultima fase.

| 1 DATI PRINCIPALI                 | 2 ULTERIORI INFORMAZIONI | (3) ALLEGATI | 4 INVIA |
|-----------------------------------|--------------------------|--------------|---------|
| Specifica variazione              |                          |              | ^       |
| Data di variazione*<br>03/11/2022 | <b>Ö</b>                 |              |         |

# **3 INVIA**

In questa sezione è presente il riepilogo dei dati completi e modificati.

Nel riquadro MODELLO DA FIRMARE è necessario mettere la spunta su:

Il sottoscrittore dichiara ai sensi degli artt. 46, 47 e 76 del D.P.R. 445 del 2000, che i dati riportati nella presente istanza al RUNTS sono veritieri e corrispondenti a quanto personalmente accertato, che le copie dei documenti allegate sono conformi agli originali. (D.P.R. 445 del 2000)

Ora è possibile scaricare la Distinta da FIRMARE DIGITALMENTE

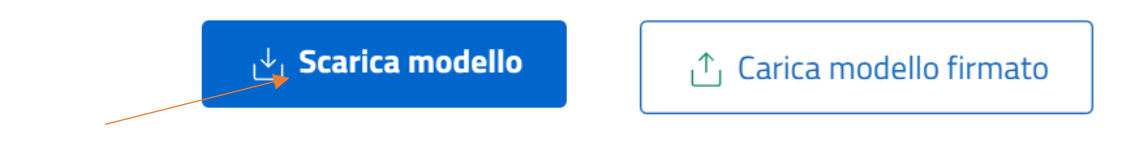

E' un file pdf che deve essere firmato in CAdES e quindi avere l'estensione .pdf.p7m

IMPORTANTE: IL FILE NON DEVE ESSERE ASSOLUTAMENTE RINOMINATO MA DEVE PORTARE IL NOME DI ORIGINE "DISTINTA\_xxxxxx.pdf" Una volta firmato il file può essere caricato

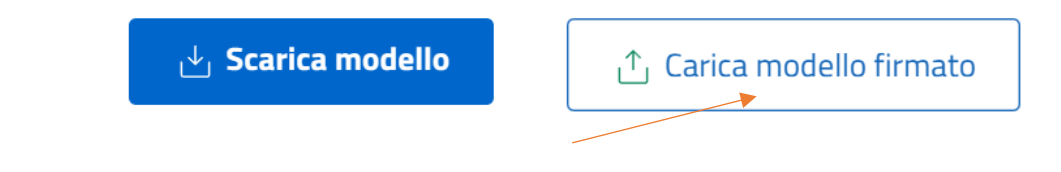

La pratica è ora pronta per essere INVIATA.

La procedura è terminata ora la pratica è stata **INVIATA** ed è presente all'interno della HOME su **LISTA PRATICHE** nel menù di sinistra oppure nella HOME centrale nella voce **PRATICHE INVIATE.** 

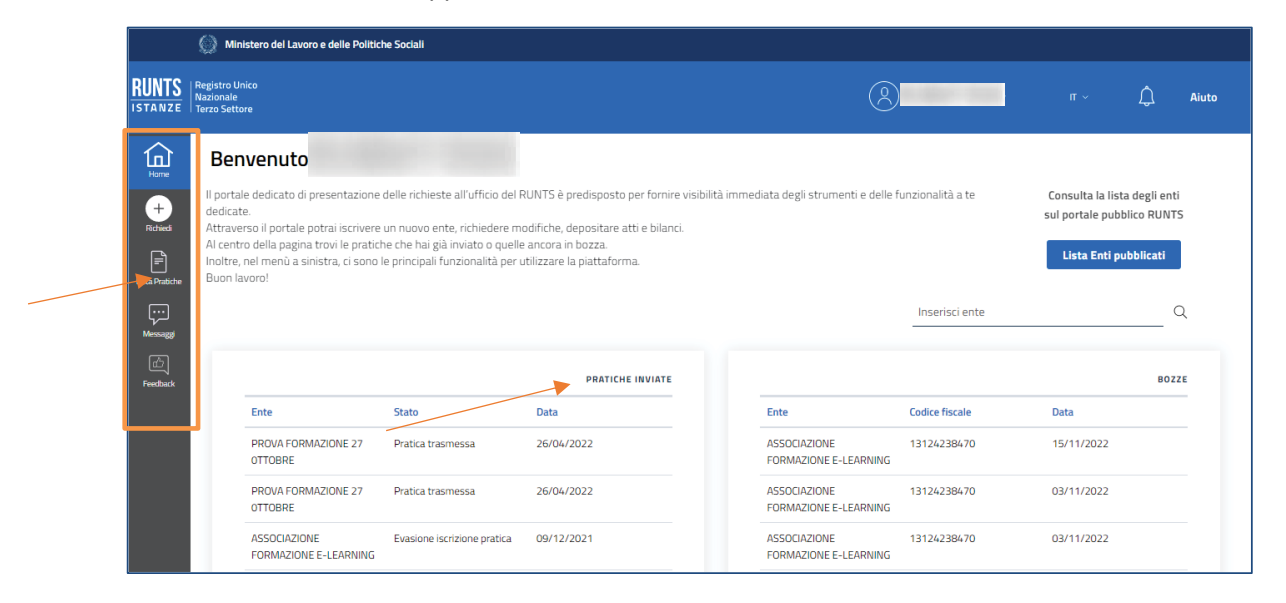

La pratica è possibile anche lasciarla in **BOZZA** per eventuali correzioni e recuperarla successivamente. La cosa importante è sempre non cambiare mai il nome del file di DISTINTA.